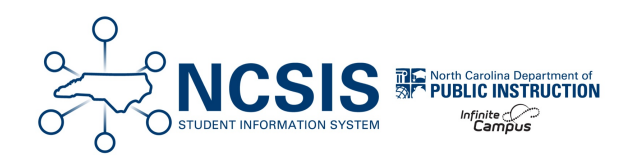

## **Update Active Year**

04/07/2025 7:36 am EDT

All Before the Last Day of School and After the Last Day of Current Year tasks for the End of Year should be completed before the future year is made active.

Scheduling & Courses > Calendar Setup > School Year Setup

- 1. Select the future year.
- 2. Check the Active Checkbox.
- 3. Click **Save** to make the future year active.

| School Year Setup ☆                                                             |                 |        |                 |        |                          |   |
|---------------------------------------------------------------------------------|-----------------|--------|-----------------|--------|--------------------------|---|
| Save Solete                                                                     | New             |        |                 |        |                          |   |
| School Year Editor                                                              |                 |        |                 |        |                          |   |
| Label                                                                           | Start Year      | End Y  | ear /           | Active |                          |   |
| 25-26                                                                           | 2025            | 2026   | -               |        |                          |   |
| 24-25                                                                           | 2024            | 2025   | 1               | X      |                          | - |
| 23-24                                                                           | 2023            | 2024   |                 |        |                          |   |
| 22-23                                                                           | 2022            | 2023   |                 |        |                          |   |
| 21-22                                                                           | 2021            | 2022   |                 |        |                          |   |
| 20-21                                                                           | 2020            | 2021   |                 |        |                          |   |
| 19-20                                                                           | 2019            | 2020   |                 |        |                          | • |
|                                                                                 |                 |        |                 |        |                          |   |
| School Year Detail                                                              |                 | _      | Activo          |        |                          |   |
|                                                                                 |                 |        | Active          |        |                          |   |
| 25-26                                                                           |                 |        |                 |        |                          |   |
| *Start Year                                                                     |                 |        | *End Year       |        |                          |   |
| 2025                                                                            |                 |        | 2026            |        |                          |   |
| Start Date                                                                      |                 |        | End Date        |        |                          |   |
| 07/01/2025                                                                      |                 |        | 06/30/2026      |        |                          |   |
|                                                                                 |                 |        |                 |        |                          |   |
|                                                                                 | Land Destances  |        | Description Ver |        |                          |   |
| School Year                                                                     | Load Preference | e From | Previous Yea    | ar R   | teset Default Preference |   |
| Instructional Minutes Preference                                                |                 |        |                 |        |                          |   |
| Exclude non-instructional periods                                               |                 |        |                 |        |                          |   |
| Z Exclude non-instructional minutes                                             |                 |        |                 |        |                          |   |
| Exclude time gaps between periods                                               |                 |        |                 |        |                          |   |
| School Day Minutes Preference                                                   |                 |        |                 |        |                          |   |
| Z Exclude non-instructional periods                                             |                 |        |                 |        |                          |   |
| Exclude non-instructional minutes Max non-instructional minutes per period      |                 |        |                 |        |                          |   |
| Exclude time gaps between periods Max non-instructional minutes for period gaps |                 |        |                 |        |                          |   |

Note: When the active year is updated, the scheduling trial that is active will lock automatically.

## DPI will switch the active year to the new future in the State Edition of NCSIS on June 30th.